マイページへの登録/修正方法

## キャンペーンを利用した入会

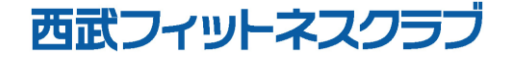

REC20240115

キャンペーンを利用した入会

※実際の画像と異なる場合がございます。

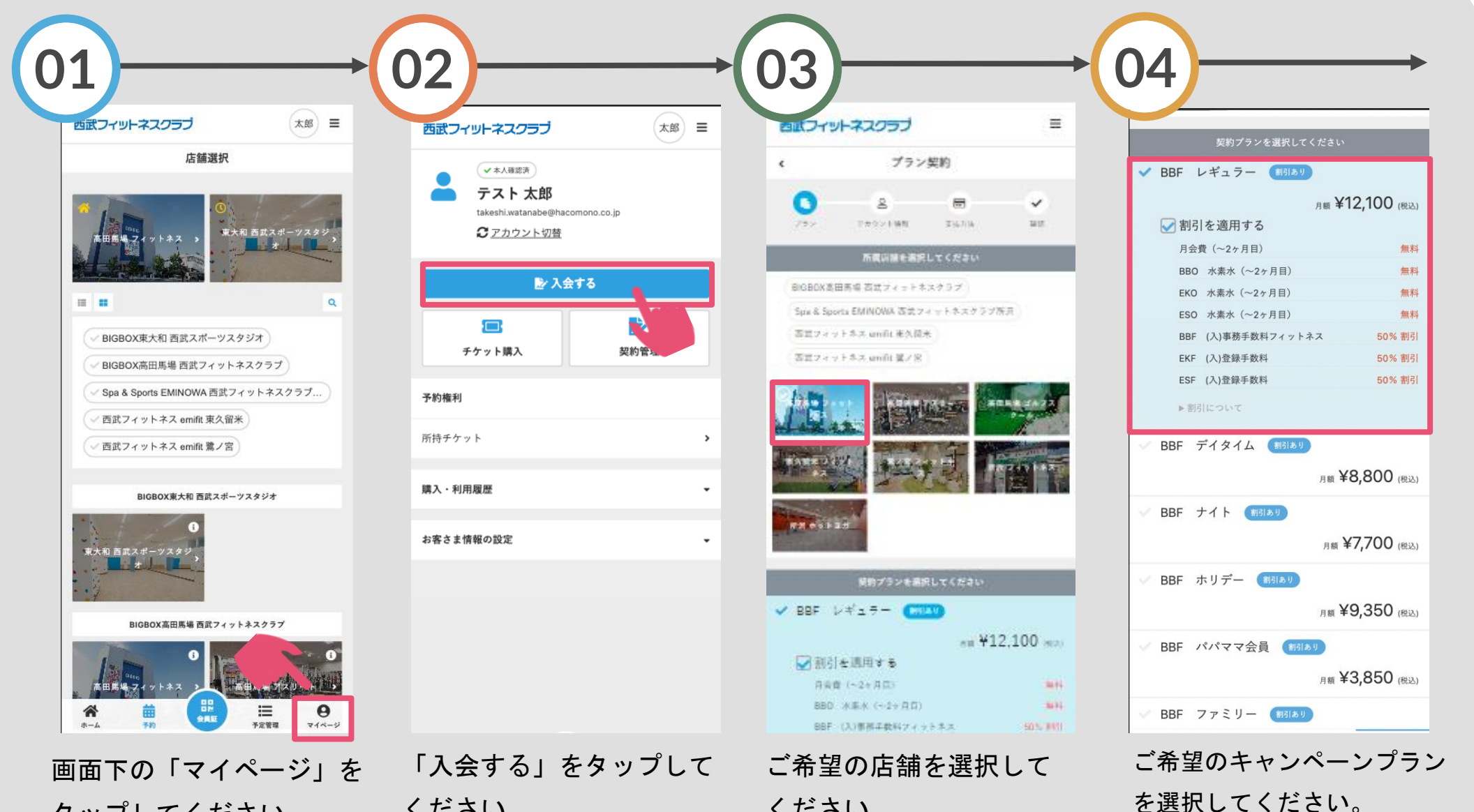

タップしてください。

ください。

ください。

キャンペーンを利用した入会

※実際の画像と異なる場合がございます。

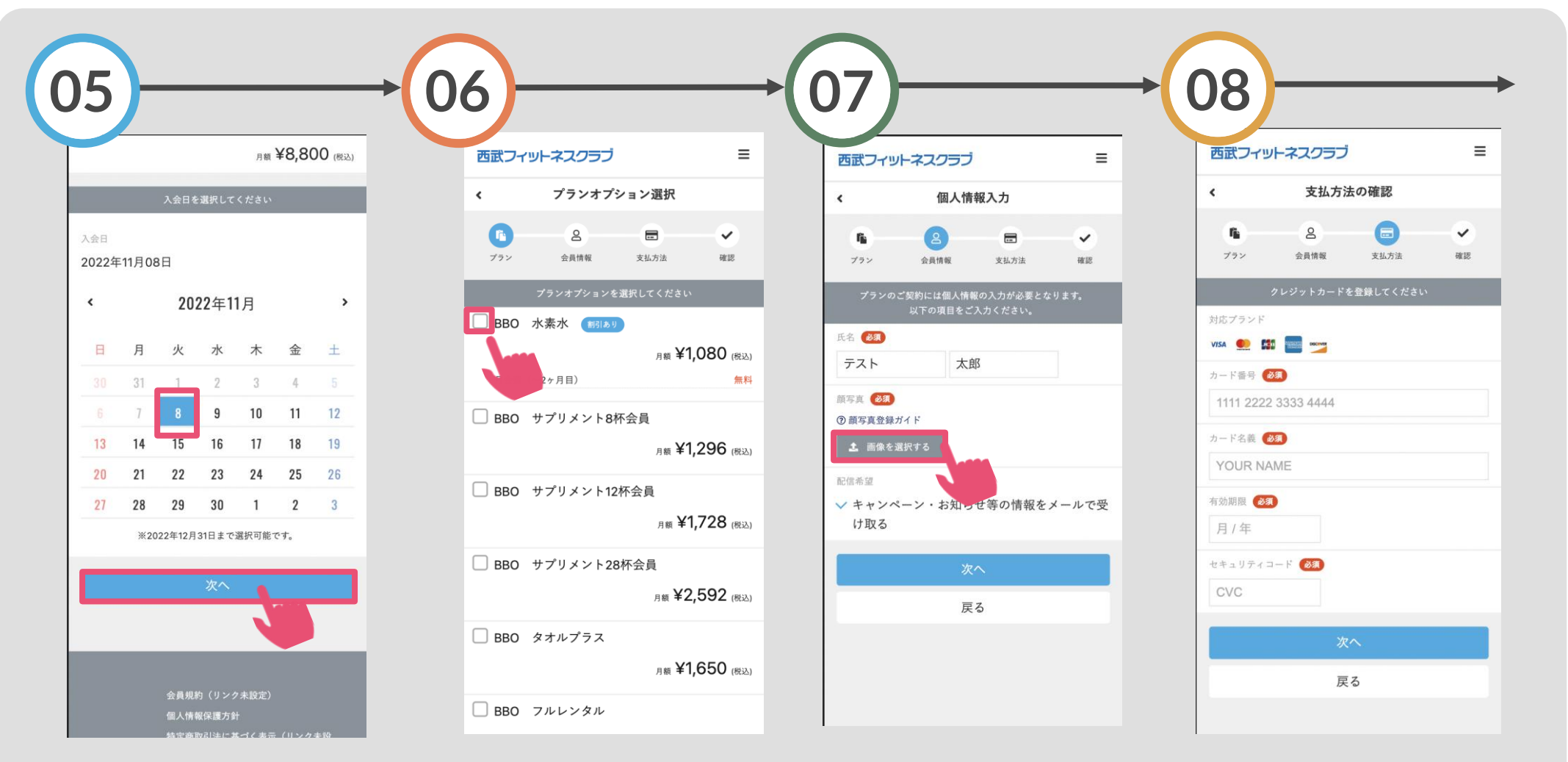

カレンダー上で入会日を 選択し「次へ」をタップ してください。 オプションを選択する場合は 、ご希望のオプションにチェ ックを入れてください。 ※キャンペーンの特典内容によってオプショ ンが自動的に追加される場合があります。 「画像を選択する」を タップし、顔写真を登 録してください。 お客さまのクレジットカ ード情報を入力してくだ さい。

キャンペーンを利用した入会

## ※実際の画像と異なる場合がございます。

| BBO (月)水素水 2022年10月~ ¥1,080                  | 西武フィットネスクラブ                                          |
|----------------------------------------------|------------------------------------------------------|
| お支払いカード                                      | プランの契約が完了しました                                        |
| ********4242 visa<br>3/2030<br>新しく利用カードを登録する | ご登録頂いているメールアドレスにご契約内容を記載<br>ールを送信しました。内容のご確認をお願いいたしま |
| 入会日                                          | <u> 呂</u> マイページに戻る                                   |
| 2022年11月08日                                  |                                                      |
| 割引について                                       |                                                      |
| プラン契約について<br>縛り期間いついつまでですよ                   |                                                      |
| ブランオブション契約について<br>縛り期間いついつまでですよ              |                                                      |
| 下記規約に同意の上、【プランを契約する】ボタンを押してくだ<br>さい。         |                                                      |
| <u>利用規約</u> に同意する                            |                                                      |
| ▶ 割引条件に同意する                                  |                                                      |
| プランを契約する                                     |                                                      |
|                                              |                                                      |

購入明細をご確認いただき、 『利用規約』『割引条件』に チェックを入れ「プランを契 約する」をタップしてくださ プランの契約が完了で す。ご入会時の費用が 即時決済されます